# CAMBIO DE COMPROBANTE DE PAGO

### **IMPORTANTE:**

- Debes estar matriculado en el semestre
- Debes estar al día en tus compromisos de pago.
- Estar dentro de las fechas especificadas en el calendario académico.

## **REGISTRO DEL TRÁMITE:**

Ingresa a MI UPC con tu usuario y contraseña. Selecciona la opción Trámites > Listado de Trámites > Solicitud de Servicio Académico.

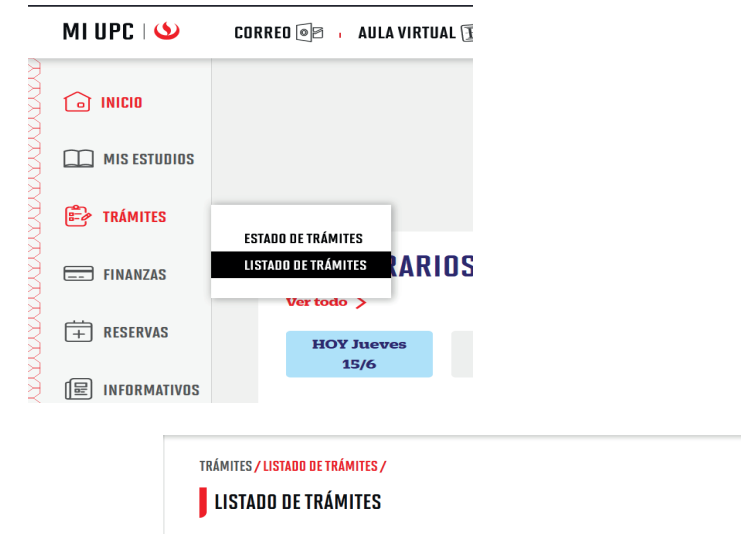

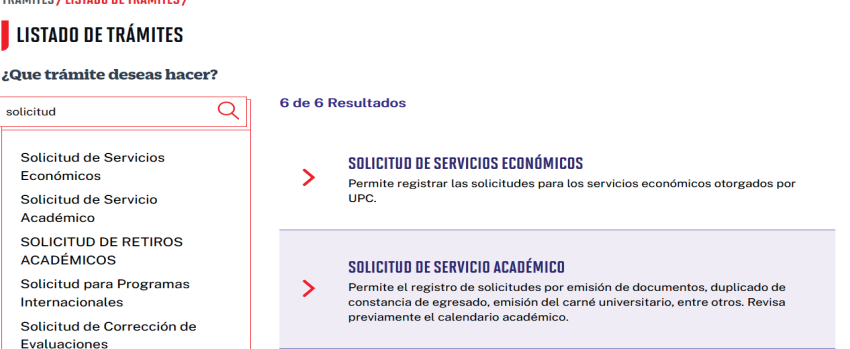

A continuación, elige el tipo de programa, carrera y elige el trámite:

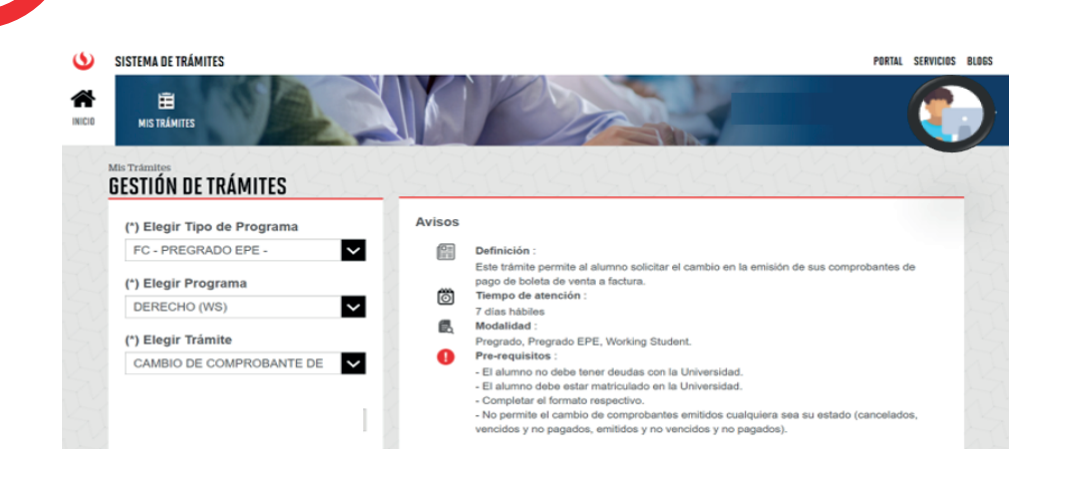

Importante, revisa la información contenida en "Avisos"

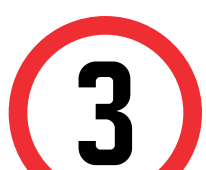

Debes adjuntar la carta en papel membretado de la entidad auspiciadora.

| SIN COSTO                          | <b>\</b> |
|------------------------------------|----------|
| (*) Dirección                      |          |
|                                    |          |
| Adjunta un archivo                 |          |
| Adjunta un archivo                 |          |
|                                    | <u> </u> |
| carta_de_compromiso_pregrad        | -        |
| Tamaño máximo de los archivos adju | ntos     |
| 5MB.                               |          |
| Solo se permiten extensiones       |          |
| oolo oo permiten extensioneo       |          |

Puedes descargar el formato de carta ingresando aquí.

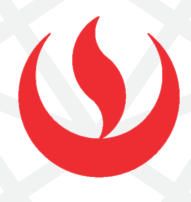

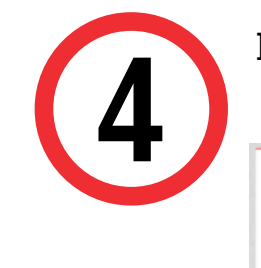

#### Finalmente, indica el sustento y envía la solicitud.

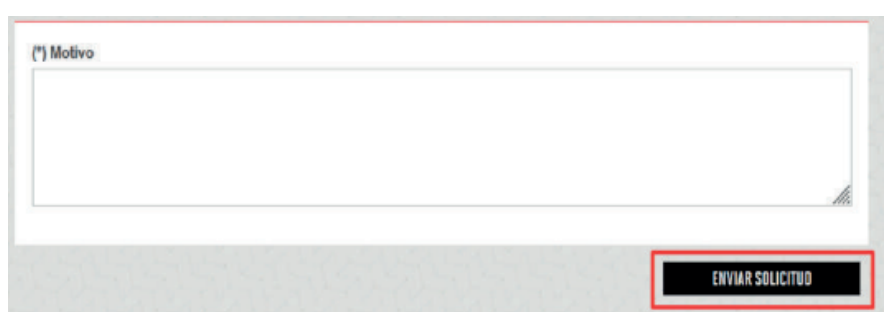

## VALIDACIÓN DEL TRÁMITE:

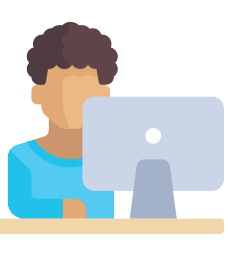

#### Ingresa a:

MI UPC > Trámites > Listado de Trámites > Solicitud de Servicio Académico> Mis Trámites > Bandeja de Usuario.

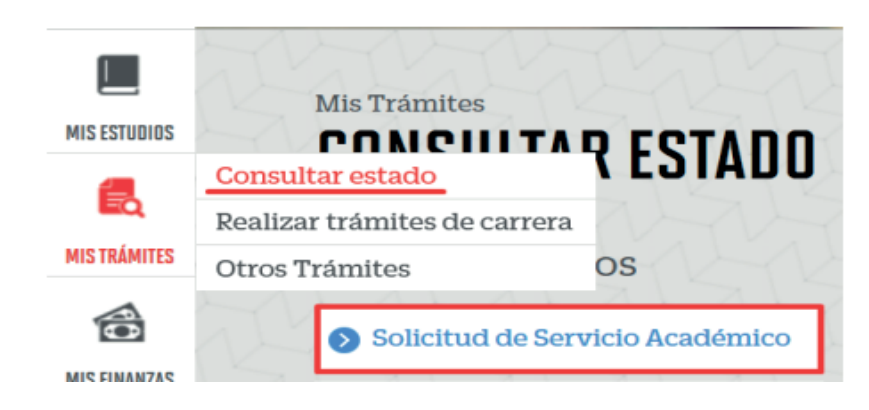

Una vez que la solicitud cambie a estado **PROCEDE**, deberás ingresar al trámite para verificar la respuesta.

Actualizado a: junio, 2023.